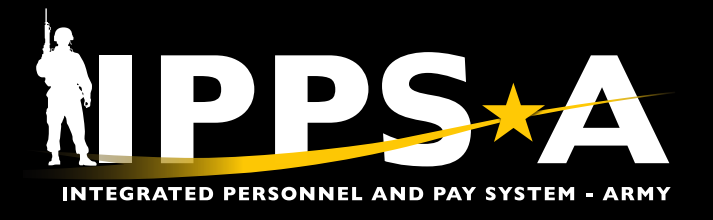

This Job Aid assists HR Professionals in executing required and necessary updates to a Member's records prior to a board.

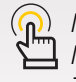

NAVIGATION: HR Professional > Navigator > Menu> Workforce Administration, Assignment Tracking, Manage Assignments

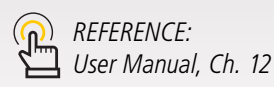

#### **SECTION 1: Update Duty Title**

2A. Select Manage Assignments.

The first section assists HR Professionals in executing a position duty title update for an assignment that is in a Completed status via the Manage Assignments section. This transaction is often completed when the Member held a surplus/excess templet.

- 1. Select the Role: **HR Professional**. The **HR Professional** landing page displays.
- 2. Place cursor in the Menu text box, type Manage Assignments.

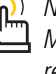

( NOTE: In a future release, a Member's Assignment Duty Title will reflect the Duty Title that is reflected in the Member's Evaluation.

NPPS A 0  $\heartsuit$ Search in Menu Menu v Ø HR Professional ~ Q Menu v Manage Assignments 2 Manage Assignments A Case Management Pay-Absen Workforce Administration Readiness & Manning Analytics Awards Roster by Department **Duty Status Roster** Promotions Roster Approvals View Orders Pay Pers Mismatch Report SABIR 0

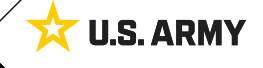

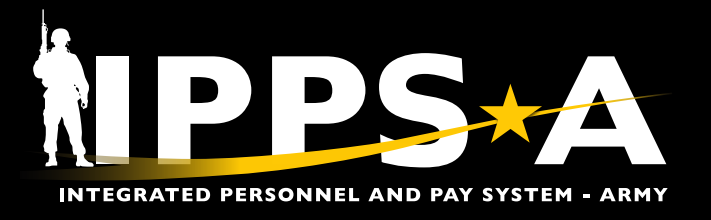

## **Update Duty Title CONTINUED**

| 3. The Assignment Search screen displays.                       |                        |              |              | Assignme                               | Assignments Search 3                       |                                |               |               |                    |                            |   |
|-----------------------------------------------------------------|------------------------|--------------|--------------|----------------------------------------|--------------------------------------------|--------------------------------|---------------|---------------|--------------------|----------------------------|---|
| 3A. Enter all applicable criteria for the Member.               |                        |              |              | Search Cri                             | Search Criteria                            |                                |               |               |                    |                            |   |
| 3B. Select <b>Search</b> .                                      |                        |              |              |                                        |                                            | A                              | Empl ID       |               |                    |                            |   |
| 4. The <b>Current/Approved</b> landing page displays.           |                        |              |              |                                        |                                            | -                              | Name          |               |                    |                            |   |
| 4A. Find and select the <b>Completed</b> tab on the left panel. |                        |              |              |                                        |                                            |                                | First Name    |               |                    |                            |   |
|                                                                 |                        |              |              |                                        |                                            |                                | Last Name     |               |                    |                            |   |
| Current/Approved 4                                              |                        |              |              |                                        | Search                                     | Clear                          |               |               |                    |                            |   |
| Name SSG M<br>Empl ID 00000                                     | IARIA GARCIA<br>000000 |              |              |                                        |                                            |                                |               | -             |                    | 1                          |   |
| Current/Approved                                                | ✓ Organizatio          | nal Instance |              |                                        |                                            |                                |               |               |                    |                            |   |
| DeadleadMaddea                                                  |                        | Busines      | s Unit US Ar | my Reserve                             | Location FORT KNOX                         |                                |               |               |                    |                            |   |
| Pending/vvorking                                                | Co                     | mponent Cat  | egory Ready  | Reserve-Mbr Retire Physical Disability | Job Code E35N SIGNALS INTELLIGENCE ANALYST |                                |               |               |                    |                            |   |
| Completed A                                                     |                        |              | UIC W98Z     | 07 Perm Disability Ret List            |                                            | Position R0000002 Retired List |               |               |                    |                            |   |
| Canceled                                                        |                        |              |              |                                        |                                            |                                | Duty          | / Status Abse | ance               |                            |   |
| Canceleu                                                        |                        |              |              |                                        |                                            |                                | Duty Status A | ttribute      |                    |                            |   |
|                                                                 | ✓ Permanent /          | Assignment   | 5            |                                        |                                            |                                |               |               |                    |                            |   |
|                                                                 |                        |              |              |                                        |                                            |                                |               | С             | reate Permanent As | signment                   | ~ |
| ID/Source Status Compo Action/Reason Code                       |                        |              |              | Begin/End Dt                           | UIC                                        |                                | Position      | Location      |                    | 1 row                      |   |
| 121591300 PCA 05                                                |                        |              |              | 05/07/2024                             | W98Z07                                     |                                | R0000002      | 00152373      |                    |                            |   |
|                                                                 | Online Asg             | Arrived      | Reserve      | Retirement - Mandatory                 | 05/28/2024                                 | Perm Disability R              | let List      | Retired List  | FORT KNOX          | Other Actions 🛇 View Order |   |
| > Temporary Assignments                                         |                        |              |              |                                        |                                            |                                |               |               |                    |                            |   |
| Conditional Release Assignments                                 |                        |              |              |                                        |                                            |                                |               |               |                    |                            |   |
| Return to Search                                                |                        |              |              |                                        |                                            |                                |               |               |                    |                            |   |

- 5. The **Completed** screen displays.
  - 5A. Under the **Permanent Assignments** section, locate the appropriate assignment.
  - 5B. Select the **Other Actions** drop down arrow.
  - 5C. Select Update Duty Title.

| Current/Approved | ✓ Organizat                                                     | tional Instance |           |                            |              |                                            |                     |           |                           |           |
|------------------|-----------------------------------------------------------------|-----------------|-----------|----------------------------|--------------|--------------------------------------------|---------------------|-----------|---------------------------|-----------|
| Pending/Working  | Business Unit US Army Reserve                                   |                 |           |                            |              | Location FORT KNOX                         |                     |           |                           |           |
|                  | Component Category Ready Reserve-Mbr Retire Physical Disability |                 |           |                            |              | Job Code E35N SIGNALS INTELLIGENCE ANALYST |                     |           |                           |           |
| Completed        |                                                                 | 1               | UIC W98Z0 | 7 Perm Disability Ret List |              | Position R0000002 Retired List             |                     |           |                           |           |
|                  | Δ                                                               |                 |           |                            |              |                                            | Duty Status Absence |           |                           |           |
| Canceled         |                                                                 |                 |           |                            |              | Du                                         | ty Status Attribute |           |                           |           |
|                  |                                                                 |                 | ר         |                            |              |                                            |                     |           |                           |           |
|                  | ✓ Permaner                                                      | it Assignments  | J         |                            |              |                                            |                     |           |                           |           |
|                  |                                                                 |                 |           |                            |              |                                            |                     |           | Actions                   | × 2 rows  |
|                  | ID/Source                                                       | Status          | Compo     | Action/Reason Code         | Begin/End Dt | UIC                                        | Position            | Location  | Update Duty Title         |           |
|                  | 114662128                                                       |                 |           | PCS                        | 08/22/2021   | W00101                                     | 02389787            | 00038600  |                           |           |
|                  | eMILPO                                                          | Completed       | Active    | TNG                        | 05/06/2024   | W001 704 MI BDE HHC                        | SR SIGINT SERGEANT  | FT GEORG  | Update Position Qualifica |           |
|                  | 121591297                                                       | 7               |           | XFR                        | 05/06/2024   | W00101                                     | 06261238            | 00038600  |                           |           |
|                  | II Online Asg                                                   | Completed       | Active    | SEP                        | 05/06/2024   | W001 704 MI BDE HHC                        | Standard Excess     | FT GEORGE | E MEADE Other             | Actions 🖂 |
|                  | > Temporar                                                      | y Assignments   |           |                            |              |                                            |                     |           |                           |           |
|                  | > Condition                                                     | al Release      |           |                            |              |                                            |                     |           |                           |           |
|                  | Return to S                                                     | Search          |           |                            |              |                                            |                     |           |                           |           |

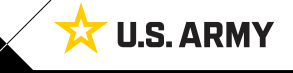

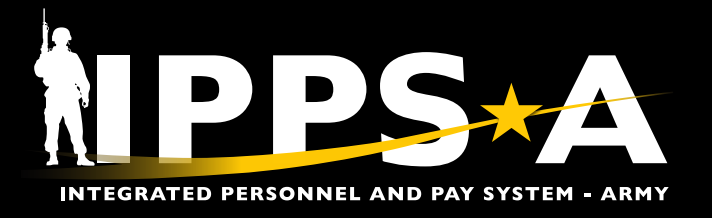

## Update Duty Title CONTINUED

| Assigr   | nment Details 6             |                                         |                                 |                               |                                                       |  |  |  |  |  |
|----------|-----------------------------|-----------------------------------------|---------------------------------|-------------------------------|-------------------------------------------------------|--|--|--|--|--|
| 1        | Name SSG N<br>Empl ID 00000 | IARIA GARCIA<br>000000                  |                                 |                               |                                                       |  |  |  |  |  |
| Assign   | ment Details                | Submit Duty Title Update                | ] 7                             |                               | 1                                                     |  |  |  |  |  |
| Membe    | r Elections                 | Assignment header mion                  | Assignment Permanent            |                               | Assignment ID 114662128                               |  |  |  |  |  |
| AddI In: | structions                  | Empl                                    | loyee Record 0                  |                               | Assignment Seq 1                                      |  |  |  |  |  |
| Funding  | 9                           | Assign                                  | nment Status Completed          |                               | User Action 8001 System Curtail/Extend                |  |  |  |  |  |
| Approv   | als/Eligibility             | Component Category                      | Training Status                 | PERSTEMPO Info View           | /Update TDY Event                                     |  |  |  |  |  |
| Comme    | ants/Attachments            | Assignment Dates Projected Begin Dt 08/ | /22/2021                        |                               | Report Date 08/22/2021                                |  |  |  |  |  |
| Orders   |                             | Number of Days 0                        |                                 |                               | Projected End Dt 05/06/2024                           |  |  |  |  |  |
| Orders   |                             | Change Effective Date 08/               | /22/2021                        |                               | Assignment From INITIAL                               |  |  |  |  |  |
| Arrivals | /Departures                 | Code                                    |                                 |                               |                                                       |  |  |  |  |  |
|          |                             | Standard Fields<br>*Action PC           | S                               |                               | "Reason Training                                      |  |  |  |  |  |
|          |                             | Trans Type CC                           | DNUS Training                   |                               | Subtrans Type CONUS PDS                               |  |  |  |  |  |
|          |                             | UIC WO                                  | 00101 W001 704 MI BDE HHC       |                               | Position 02389787                                     |  |  |  |  |  |
|          |                             | Location 00<br>With Duty At             | 038600 FT GEORGE MEADE          |                               | Over Strength Indicator NOT OVERSTRENGTH              |  |  |  |  |  |
|          |                             | Estab ID CC                             | DNUS                            |                               | Tour Type NOT APPLICABLE                              |  |  |  |  |  |
|          |                             |                                         |                                 |                               | Tour Indicator                                        |  |  |  |  |  |
|          |                             | Job Code E3                             | 5N SIGNALS INTELLIGENCE ANALYST |                               | Duty Title 21062 FUNCT MANAGER                        |  |  |  |  |  |
|          | ancel                       | в                                       | Lookup                          |                               |                                                       |  |  |  |  |  |
| <u> </u> | Search for: Duty Title      |                                         |                                 |                               | Description                                           |  |  |  |  |  |
|          | > Search Criteria           |                                         |                                 | ]                             |                                                       |  |  |  |  |  |
| -        | V Search Results            |                                         |                                 |                               | 6. The <b>Assignment Details</b> screen displays.     |  |  |  |  |  |
|          | -                           |                                         | Only the first                  | 100 results can be displayed. | 6A. Under the Standard Fields section colect          |  |  |  |  |  |
|          | =                           |                                         |                                 | 100 rows                      | the Duty Title magnifying glass ison to colost        |  |  |  |  |  |
|          | Duty Title ↑↓               | G                                       |                                 |                               | the <b>Duty litle</b> magnifying glass icon to select |  |  |  |  |  |
|          | 21062 FUNCT MANAG           | BER                                     |                                 | 1                             | the appropriate duty title from search or list.       |  |  |  |  |  |
|          |                             |                                         |                                 |                               | 6B. The <b>Lookup</b> screen displays.                |  |  |  |  |  |
| - 11     | 9990 REASSIGNABLE           | OVERSTRENGTH                            |                                 |                               | 6C. Select the desired D <b>uty Title</b> from the    |  |  |  |  |  |
|          | 9991 - SMP                  |                                         |                                 |                               | dropdown listing.                                     |  |  |  |  |  |
|          |                             |                                         |                                 |                               | 7 Select Submit Duty Title Undate to complete         |  |  |  |  |  |
|          | 9992 - AWAITING ASS         | IGNMENT                                 |                                 |                               | the process.                                          |  |  |  |  |  |
|          | 9993 - KNOWN/PROJ           | ECTED LOSS                              |                                 |                               |                                                       |  |  |  |  |  |
|          | 9994 - ATTACHED PE          | RSONNEL                                 |                                 |                               |                                                       |  |  |  |  |  |
|          | 9995 - UNIT REORGA          | NIZATION                                |                                 |                               |                                                       |  |  |  |  |  |
|          | 9997 - PROJECTED G          | AIN                                     |                                 |                               |                                                       |  |  |  |  |  |
|          | 9998 WARRANT OFFI           | CER CANDIDATE                           |                                 |                               |                                                       |  |  |  |  |  |
|          | A/MH-6 CREW CHIEF           |                                         |                                 |                               |                                                       |  |  |  |  |  |
|          | A/MH-6 HEL TI               |                                         |                                 |                               |                                                       |  |  |  |  |  |
|          | A/MH-6 REP                  |                                         |                                 |                               |                                                       |  |  |  |  |  |
|          | A/MH-6 REP/TM CH            |                                         |                                 |                               |                                                       |  |  |  |  |  |
|          | A/MH-6 SR SYS SUPV          | /                                       |                                 |                               |                                                       |  |  |  |  |  |
|          | A/MH-6 SYS REP              |                                         |                                 |                               | ]                                                     |  |  |  |  |  |

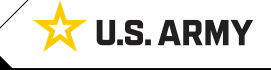

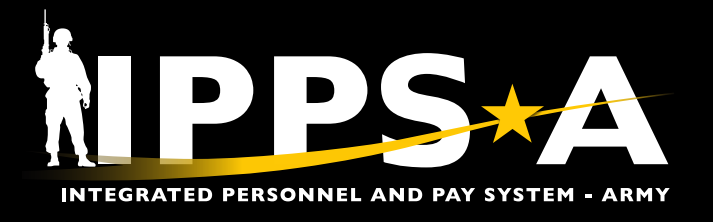

#### **SECTION 2: Update Historical Assignments (Assignment History)**

The second section assists HR Professionals in executing a Job Code (Military Occupational Specialty (MOS)) or position duty title update for a historical assignment from legacy interfaces via the Manage Converted Assignments section. In many cases, Members request date adjustments, duty title updates, or the addition of a missing temporary assignment. A Member must provide a Legacy Soldier Record Brief (SRB), assignment order or evaluation as Key Supporting Documents (KSDs).

- 1. Select the Role: HR Professional. The HR Professional landing page displays.
- 2. Place cursor in the Menu text box, and type Manage Converted Assignments.
  - 2A. Select Manage Converted Assignments.
- 3. The Assignment LITE Search screen displays.
  - 3A. Enter all applicable criteria for the Member.
  - 3B. Select Search.

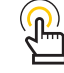

NAVIGATION: HR Professional > Navigator > Menu> Workforce Administration, Assignment Tracking, Workforce Administration, Assignment Tracking, Manage Converted Assignments

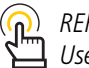

REFERENCE: User Manual, Ch. 12

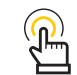

NOTE: In a future release, a Member's Assignment Duty Title will reflect the Duty Title that is reflected in the Member's Evaluation.

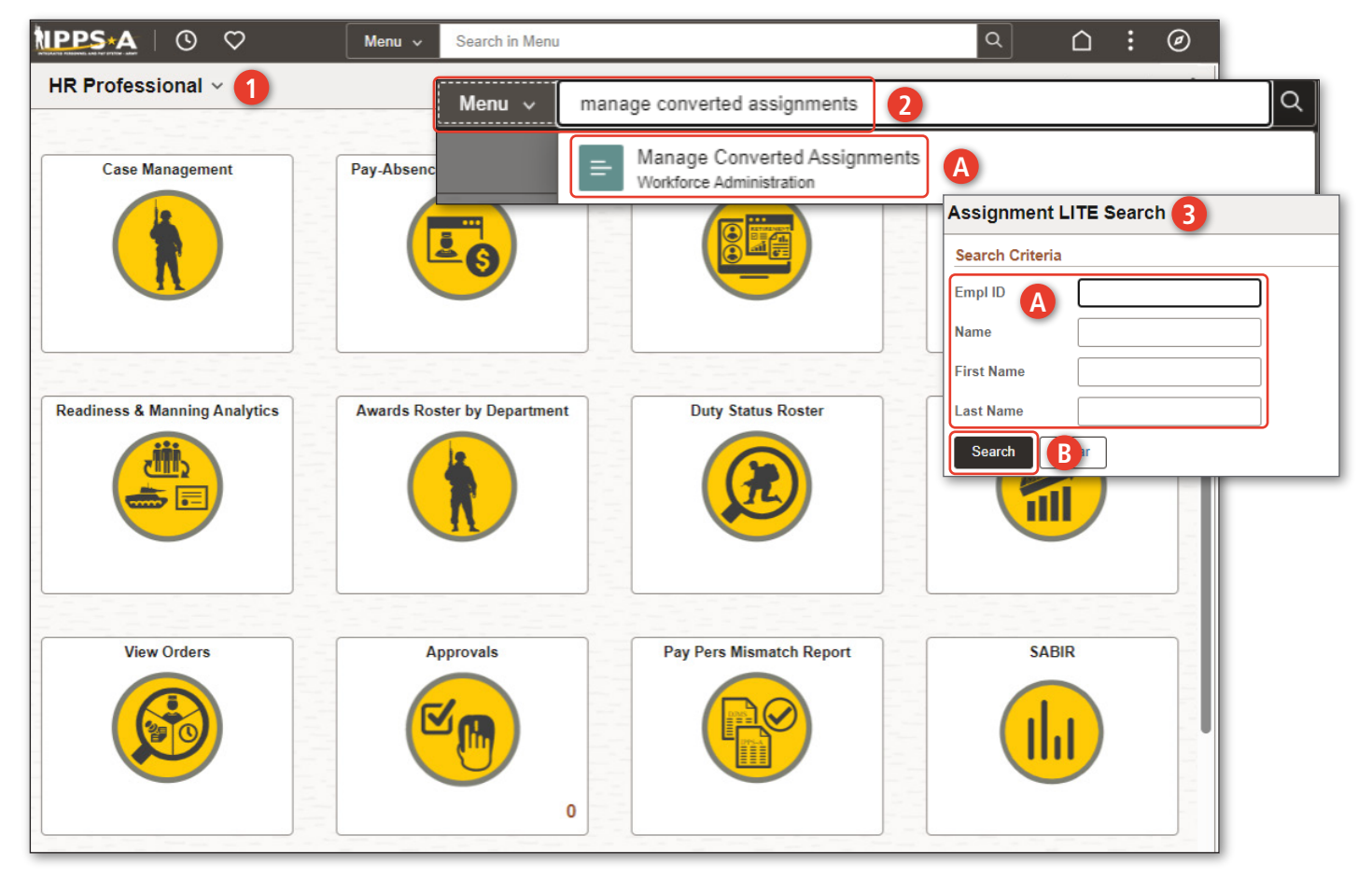

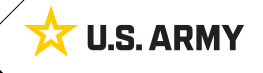

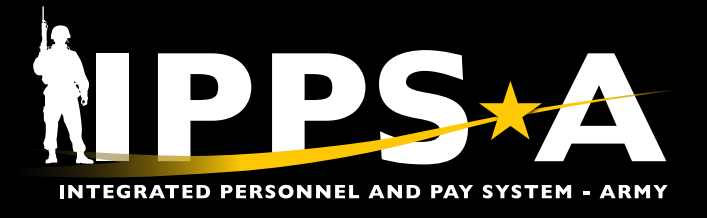

### **Update Historical Assignments (Assignment History) CONTINUED**

#### 4. The Manage Converted Assignments screen displays.

4A. Locate and select the appropriate assignment.

| Manage Converted Assign                                                                                                    | iments 4            |                 |                          |                |                                                                                                    |                    |                  |                        |                    |
|----------------------------------------------------------------------------------------------------|---------------------|-----------------|--------------------------|----------------|----------------------------------------------------------------------------------------------------|--------------------|------------------|------------------------|--------------------|
| Name         SSG MARIA GARCIA           Empl ID         0000000000           UIC         W98207           Perm Disability Ret List           Rank         SSG |                     |                 |                          |                | Location FORT KNOX<br>Job Code E35N SIGNALS INTELLIGENCE ANALYST<br>HR Status Active<br>Business Unit ARRCA |                    |                  |                        |                    |
| < Return to Search                                                                                                    |                     |                 |                          |                |                                                                                                    |                    |                  | Add Histor             | rical Assignment > |
|                                                                                                    |                     |                 |                          |                |                                                                                                    |                    |                  |                        | 8 rows             |
| Business Unit/ Empl Rcd#                                                                                                    | Assignment ID/ Type | Command/ EffSeq | Begin/ End Dates         | Action/ Reason | JobCode / Duty Title                                                                                        | UIC / Service Comp | Home Dept/ Descr | Country / City / State | Delete             |
| o ARRCA                                                                                                    | 103910000<br>PER    | 1               | 03/14/2014<br>05/26/2014 | PCA<br>ABN     | E09B<br>TRAINEE UNASSIGNED                                                                                  | W6GRAA<br>V        | W6GRAAARRC       | USA<br>FT KNOX KY      | <u>ت</u>           |
| ARACA<br>0                                                                                                    | 103910001<br>PER    | 1               | 05/27/2014<br>04/16/2015 | PCS<br>ACC     | E09B<br>TRAINEE UNASSIGNED                                                                                  | W6GRAA<br>R        | W6GRAAARAC       | USA<br>FT KNOX KY      | <u>ل</u>           |
| ARRCA<br>0                                                                                                    | 103910002<br>PER    | 0               | 05/27/2014<br>04/16/2015 | XFR<br>TAN     | E09B<br>TRAINEE UNASSIGNED                                                                                  | W6GRAA<br>V        | W6GRAAARRC       | USA<br>FT KNOX KY      |                    |
| ARACA<br>0                                                                                                    | 103910003<br>PER    | AS<br>0         | 04/17/2015<br>09/19/2017 | PCS            | E35N<br>TDNA ANALYST                                                                                        | W00112<br>R        | W00112ARAC       | USA<br>FT GEORGE MD    | <u>ت</u><br>>      |
| ARACA<br>0                                                                                                    | 103910004<br>PER    | AS<br>0         | 09/20/2017<br>12/31/2017 | PCS            | E35N<br>SIGINT ANALYST                                                                                      | W6RLB1<br>R        | W6RLB1ARAC       | USA<br>SCHOFIELD HI    | <b>.</b> ,         |

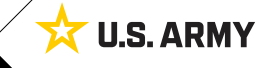

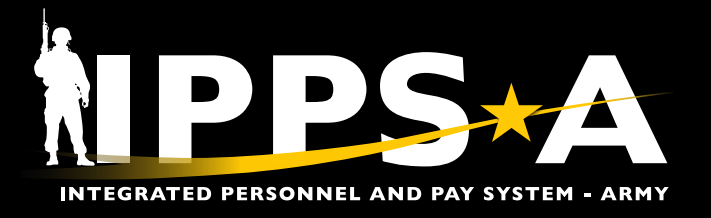

## **Update Historical Assignments (Assignment History) CONTINUED**

| Cancel                               | 5 Update Ass                                                                  | ignment                                     |                                |                                | 6 Apply Done  |  |  |
|--------------------------------------|-------------------------------------------------------------------------------|---------------------------------------------|--------------------------------|--------------------------------|---------------|--|--|
| Name SS<br>Empl ID 00<br>Empl Record | 56 MARIA GARCIA<br>000000000<br>0                                             | ACT Assignment ID<br>Assignment Seq<br>Rank | 103910000<br>0<br>SSG          |                                | A             |  |  |
| Service Component                    | V Reserve                                                                     | Component Category                          | RH Q IRR-Delay                 | red Entry Program              |               |  |  |
| Assignment                           | Permanent                                                                     | Business Unit                               | ARRCA US Army F                | Reserve                        |               |  |  |
| *Begin Date                          | 03/14/2014                                                                    | *End Date                                   | 05/26/2014                     |                                |               |  |  |
| *Action                              | PCA Q Permanent Change of Assignment                                          | *Reason Code                                | ABN Q N                        | Ion Prior Service Gain         |               |  |  |
| *UIC                                 | W6GRAA Q W6GR US ARMY PRE ACCESSIONS GR                                       | Department                                  | W6GRAAARI Q                    |                                |               |  |  |
| *Location                            | 0000139743 Q FT KNOX KY                                                       | Estab ID                                    | CONUS                          |                                |               |  |  |
| Unit Country                         | USA Q United States                                                           | Unit State                                  | KY Q Kentucky                  |                                |               |  |  |
| Unit City                            | FT KNOX                                                                       | Command                                     | Q                              |                                |               |  |  |
| Job Code (MOS)                       |                                                                               | Duty Title                                  | TRAINEE UNAS                   | D                              |               |  |  |
| Duty Position Qual                   | Q                                                                             | MMID                                        | Q                              | -                              |               |  |  |
| Tour Type                            | Q                                                                             | Separation Prog                             | Canaal                         |                                | Leekun        |  |  |
| Tour Comp Stat                       |                                                                               | Asgn Loss Reason                            | Search for Job Code            | B                              | соокир        |  |  |
| December 21                          |                                                                               | Reenlistment Elig                           | > Search Criteria              |                                |               |  |  |
| Record Status                        |                                                                               | МРА Туре                                    | ~ Search Resu                  | ilts                           |               |  |  |
| Attachment Reason                    | Exec Order No. ASTPRG Statutory Author                                        | ity                                         |                                |                                |               |  |  |
|                                      | U                                                                             |                                             | Job Code 1↓                    | C Description ↑↓               |               |  |  |
| Attachment Type                      | Campaign ID ASGLSR Date Asgn Workflow S                                       | Status                                      | 99999A                         | Invalid Jobcode                |               |  |  |
|                                      |                                                                               |                                             | 99999C                         | Civilian                       |               |  |  |
| 5. Update Assig                      | <b>nment</b> screen displays.                                                 |                                             | 99999Z                         | Over Strength                  |               |  |  |
| 5A. To update<br>select the          | the Member's Job Code (MOS), find and Job Code (MOS) magnifying glass icon.   |                                             | E00D                           | SPECIAL DUTY ASSIGN            | /ENT          |  |  |
| 5B. The <b>Lookı</b>                 | <b>ip</b> screen displays.                                                    | E00E                                        | SERGEANT MAJOR (SGM) MOS IMMAT |                                |               |  |  |
| 5C. Select the<br>listing.           | desired <b>Job Code</b> from the dropdown                                     |                                             | E00F                           | MOS IMMATERIAL NATIO           | NAL GUARD     |  |  |
| 5D. To update                        | the Member's Duty Title, find and select the text hox and enter desired title |                                             | E00G                           | MOS IMMATERIAL U.S. ARMY RESER |               |  |  |
| 6 Select Annly                       |                                                                               |                                             | E00H                           | COMMAND SERGEANT I             | /AJOR (CSM) C |  |  |
| 6A. Select <b>Do</b>                 | <b>ne</b> to complete the process.                                            | E00J                                        | COMMAND SERGEANT MAJOR (CSM) E |                                |               |  |  |

Version 1.0 20241028

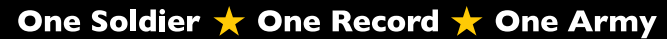

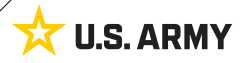